تحميل الشريط

## دليل التركيب السريع

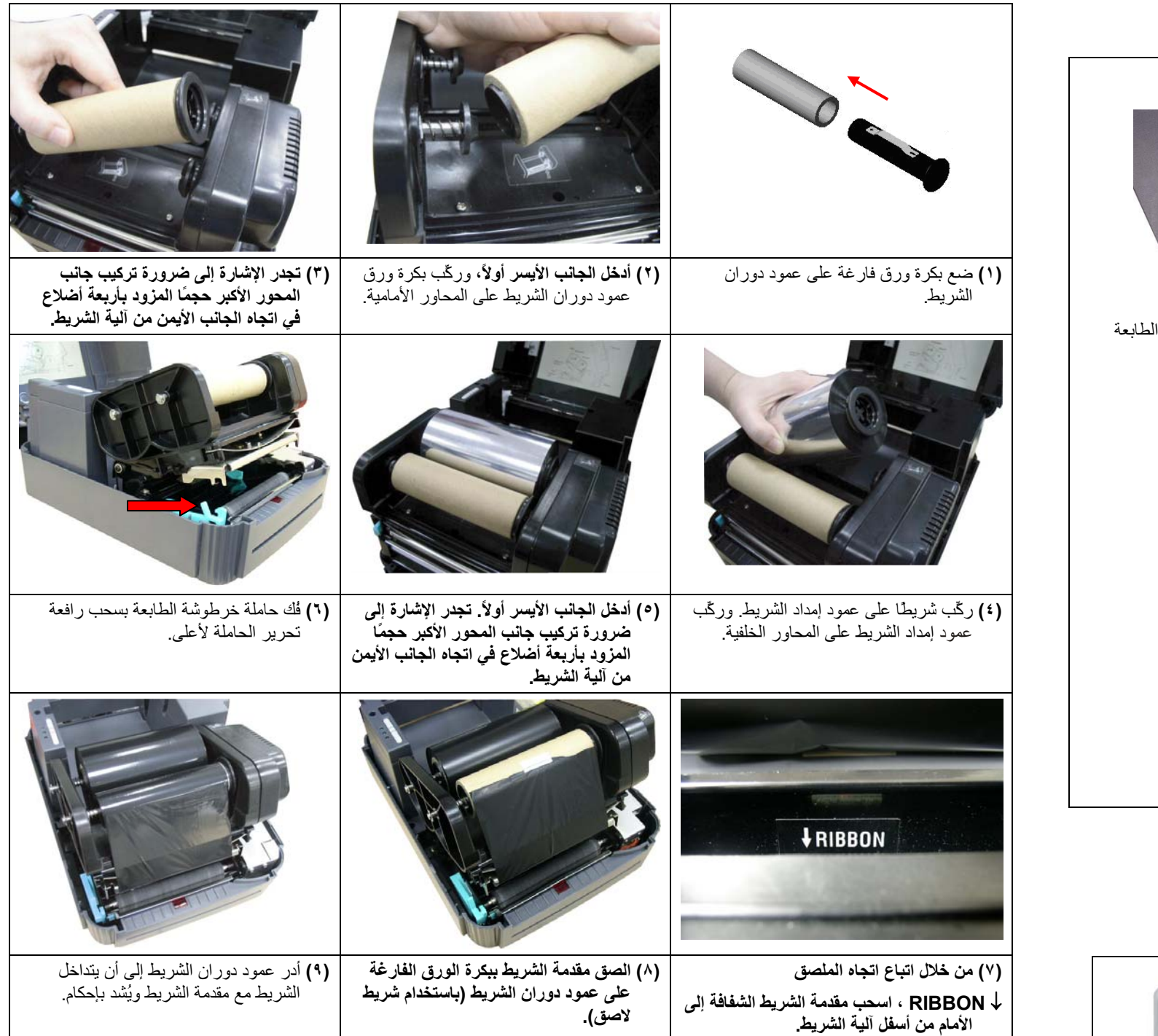

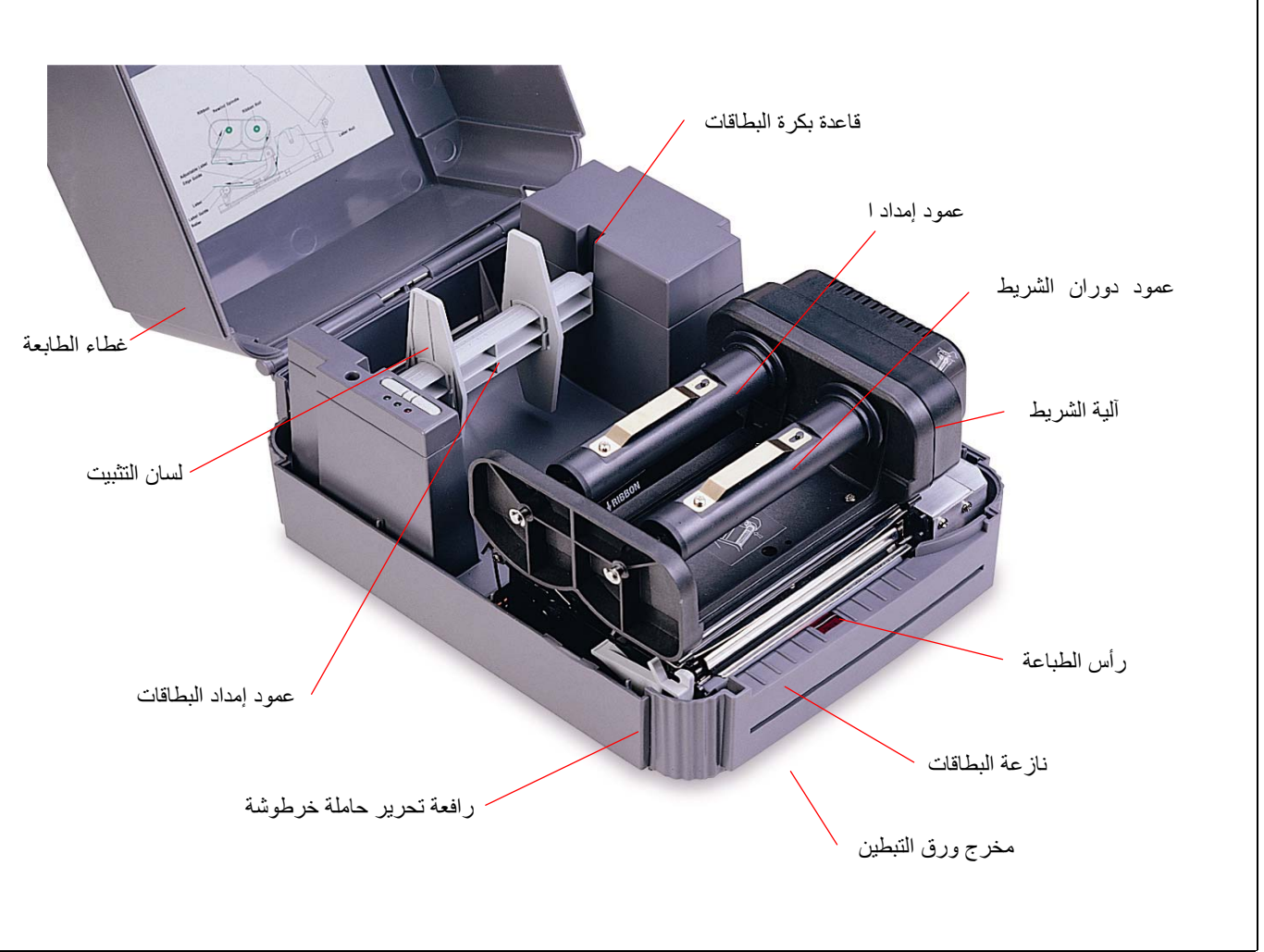

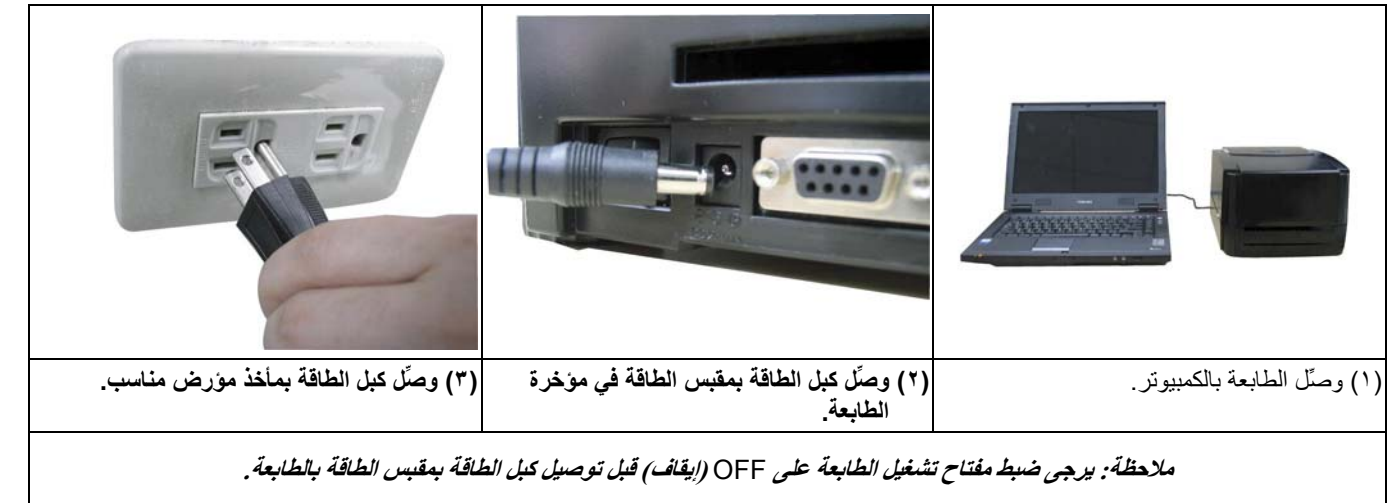

#### نظرة عامة على الطابعة

اعداد الطابعة

# (٢) ضع بكرة البطاقات على قاعدة بكرة البطاقات (٣) ثبَّت البطاقة بحيث تسير في اتجاه الملصق ل LABEL (أو تسير عبر فتحة تغذية البطاقات عند أستخدام قاعدة بكرة بطاقات خارجية) وأسفل آلية الشريط لثمد على أسطوانة الطابعة (٦) أغلق غطاء الطابعة. ٥) ركِّب حاملة خرطوشة الطابعة.

وبذلك إذا أردت استخدام وضع الطباعة بالنقل الحراري، فتأكد من تركيب الشريط والبطاقة وتشغيل آلية الشريط قبل تشغيل الطابعة. ولاستخدام

### أدوات التشغيل المساعدة

الاختبار الذاتى

أوقف تشغيل الطابعة، وركّب الشريط والبطاقة أولاً. اضغط على الزر FEED ثم شغِّل الطابعة. لا تحرر الزر FEED إلى أن تبدأ الطابعة في تغذية البطاقات. تُجري الطابعة المهام التالية:

- معايرة طول البطاقة (المسافة بين الحافتين العلويتين لبطاقتين متتاليتين).
  - طباعة نموذج فحص رأس الطباعة الحرارية.
    - ٣. طباعة صفحة الإعدادات الداخلية.
      - ٤. الدخول في وضع التفريغ.
        - 🔳 معابرة مستشعر الفر اغات

تُستخدم هذه الأداة المساعدة في معايرة حساسية مستشعر الفراغات. وقد يضطر المستخدمون إلى معايرة مستشعر الفراغات لسببين:

- استخدام نوع جديد من البطاقات
  - ٢. تهيئة الطابعة

ملاحظة: قد يومض مؤشر الخطأ إذا لم تتم معايرة مستشعر الفراغات بشكل سليم.

- يرجى اتباع الخطوات التالية لمعايرة مستشعر الفراغات.
- أوقف تشغيل الطابعة وركّب بكرة بطاقات فارغة (أي بدون أي شعارات أو أحرف) ثم شغّل الطابعة.
  - ٢. اضغط مع الاستمرار على الزر PAUSE أثناء تشغيل الطابعة.
- ٣. حرر الزر PAUSE عندما تبدأ الطابعة في تغذية بطاقات. لا توقف تشغيل الطابعة إلى أن تتوقف الطابعة ويضيء مؤشرا بيان الحالة باللون الأخضر.

### تهبئة الطابعة

تُستخدم أداة تهيئة الطابعة في تعيين معلمات الطابعة على قيم افتر اضبية.

يرجى اتباع الخطوات التالية لتهيئة الطابعة:

- ١ ـ أوقف تشغيل الطابعة.
- ٢- اضغط مع الاستمرار على الزرين PAUSE و FEED أثناء تشغيل الطابعة.
  - ٣- لا تحرر الزرين إلى أن تومض مؤشرات الحالة الثلاثة بالتناوب.

ملاحظة: بعد اكتمال تهيئة الطابعة، يرجى معايرة مستشعر الفراغات مرة أخرى.

للاطلاع على مزيد من المعلومات عن عمليات الطابعة، يرجى الرجوع إلى دليل المستخدم المسجَّل على القرص المضغوط.

المواصفات والملحقات والأجزاء والبرامج عرضة للتغيير دون إشعار.

تحميل البطاقة

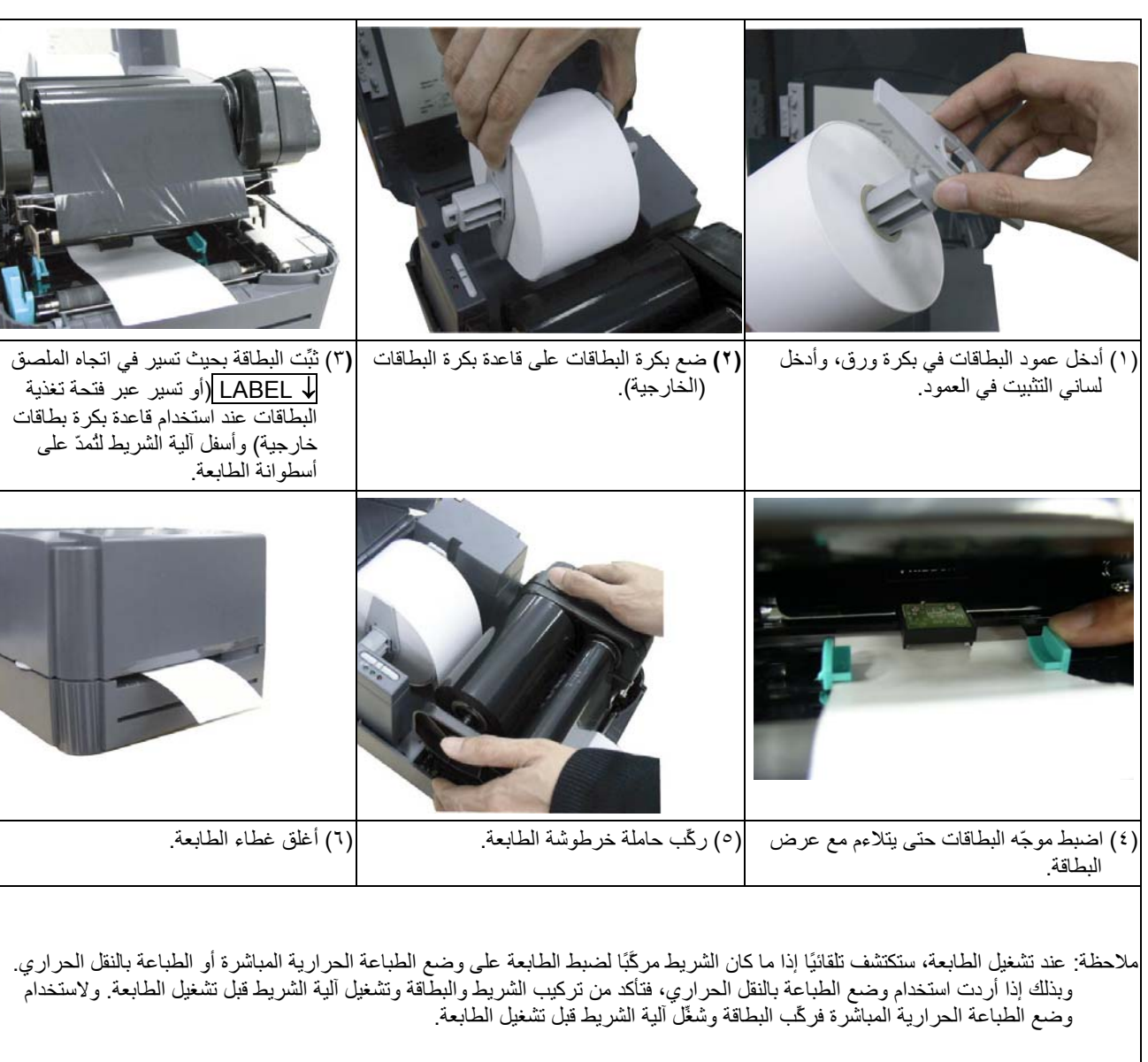